# Werken met Prezi

## Infoblok

| Prezi: <u>www.prezi.com</u> |                                                                                                    |  |  |
|-----------------------------|----------------------------------------------------------------------------------------------------|--|--|
| prijs                       | gratis                                                                                                    |  |  |
| ipad app                    | ja                                                                                                    |  |  |
| geschikt voor               | presentaties en mindmappen                                                                                                    |  |  |
| leerling voordeel           | ja, studentaccount is groter dan standaard<br>account en nog steeds gratis. Wel moet je mail<br>adres van school en website van school<br>invoeren ter controle |  |  |

# Stap 1: het aanmaken van een account.

- Ga naar de website.

| - Kies voor 'Sign Up'. | Create | Learn & Support | Explore   | Sign up Log n -      |
|------------------------|--------|-----------------|-----------|----------------------|
| Log in                 |        | New to Prezi?   | Sign up + | Log in with social   |
| E-mail                 |        |                 |           | Log in with LinkedIn |
| Password               |        |                 |           |                      |

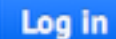

Log in Forgot your password?>

- Het volgende scherm verschijnt:

# Choose your Prezi license

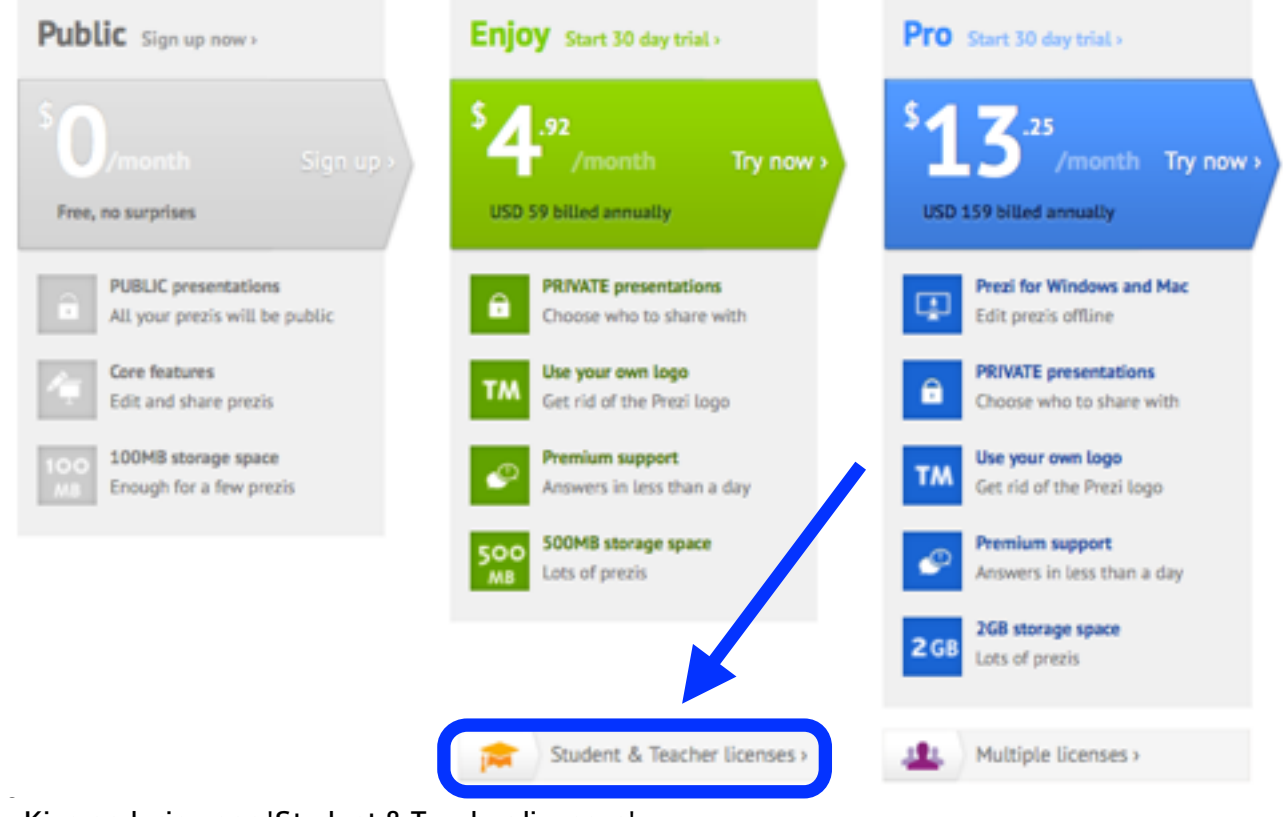

- Kies onderin voor 'Student & Teacher licenses'.
- Kies in het volgende scherm voor 'Enjoy Edu'
- Je krijgt een email met een activatiecode. Vul vervolgens de verdere gegevens in.

# Stap 2: Het maken van een presentatie

Je kunt nu inloggen op Prezi met je email adres en het door jou gekozen wachtwoord.
Je komt nu in het startscherm.

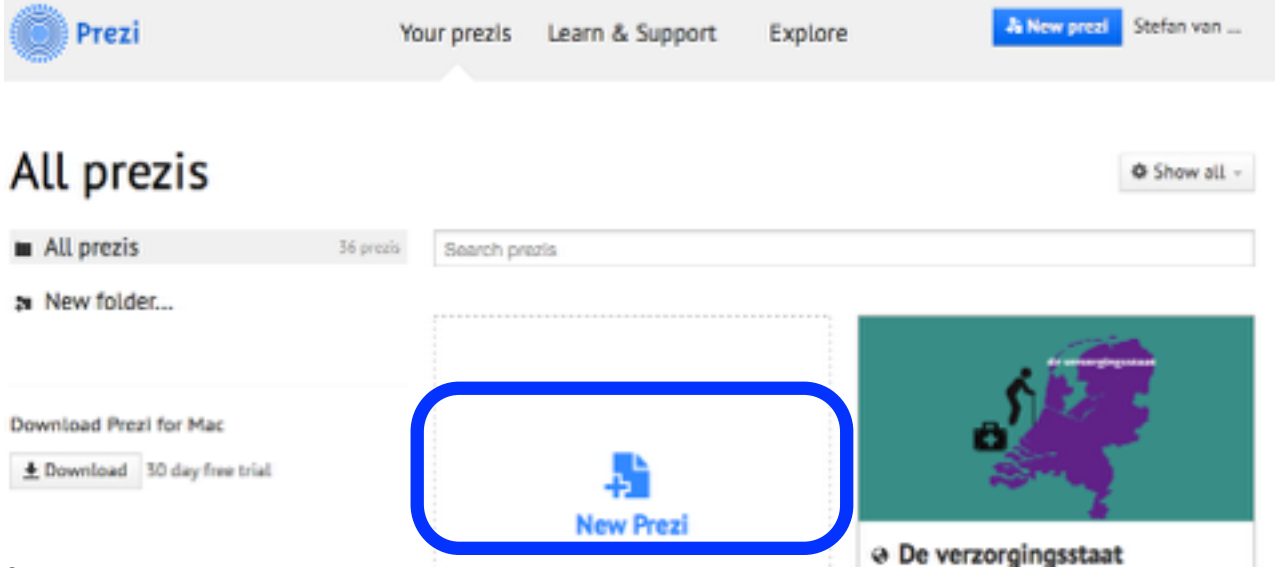

- Kies nu voor 'New Prezi'.

Je gaat nu beginnen met het maken van een Prezi. Je kunt kiezen uit een bestaande opzet of je kunt het helemaal zelf in elkaar zetten.

- Kies nu voor 'Start blank prezi'.

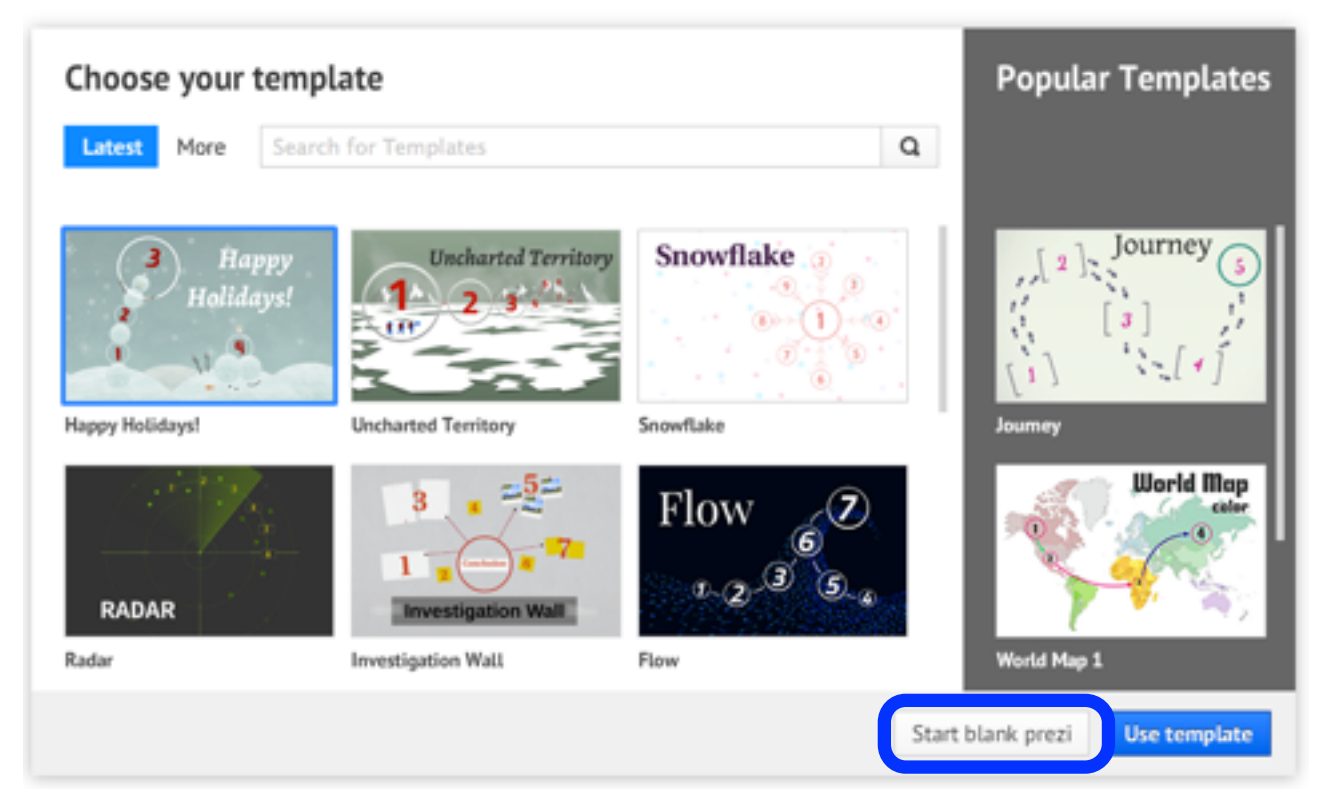

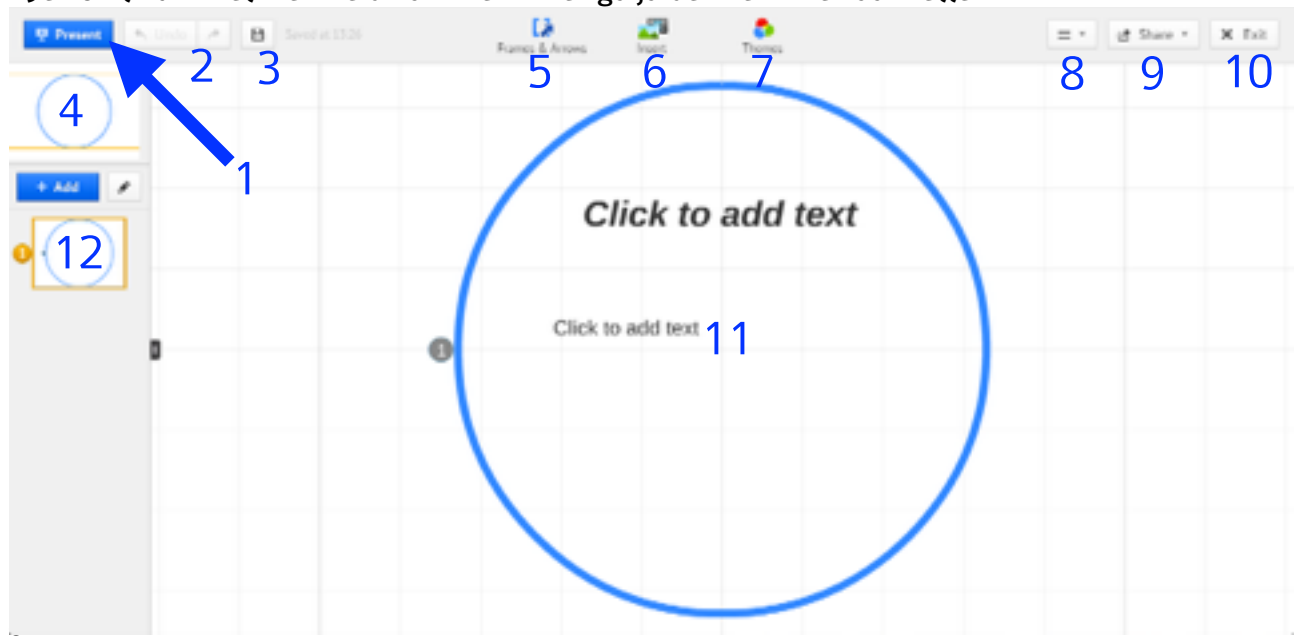

- Je komt nu in het werkveld van Prezi. Hier ga ja de Prezi in elkaar zetten.

Een korte omschrijving van de verschillende functies:

- 1. start de presentatie
- 2. ongedaan maken of opnieuw
- 3. opslaan (Prezi doet dit ook automatisch na elke wijziging)
- 4. miniatuur van de gehele Prezi
- 5. Toevoegen van 'Frames en Arrows' (ook vormen zoals vierkant, cirkel, enz.)
- 6. Invoegen van materiaal zoals afbeeldingen
- 7. Thema veranderen / instellen
- 8. Instellingen en hulp
- 9. Delen van en opties voor het delen van je Prezi
- 10. Bewerking afsluiten
- 11. Je werkveld
- 12. De afspeelvolgorde van de verschillende dia's.

# Stap 3: Het maken van een Prezi in de praktijk

Dit deel wordt onder begeleiding gedaan tijdens de workshop.

Als een soort 'spiekkaart' vind je hieronder de menu onderdelen met uitleg van de mogelijkheden. De nummers verwijzen naar de nummers die staan op de afbeelding van bladzijde 4.

#### 1. start de presentatie

🐺 Present

Dit onderdeel doet precies wat het zegt, verder geen andere functies

#### 2. ongedaan maken of opnieuw

🔨 Undo 🛛 🤌

De bekende functie zoals je die ook kent uit andere programma's zoals Word en Powerpoint.

## 3. opslaan

B Saved at 15:23

Je kunt handmatig opslaan door hier op te klikken. Achter het diskette-teken staat het tijdstip wanneer de Prezi voor het laatste is opgeslagen. Prezi slaat na elke wijziging automatisch je presentatie op.

#### 4. miniatuur van de gehele Prezi

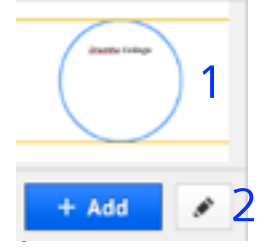

Bij 1. zie je een overzicht van je gehele Prezi werkveld. Door ergens op het werkveld te klikken spring je in het grote werkveld daar direct naar toe. Bij 2. kun je het huidige beeld op het werkveld toevoegen aan je presentatiepad. Deze kun je d.m.v. het potloodje dan weer bewerken.

# 5. Toevoegen van 'Frames en Arrows' (ook vormen zoals vierkant, cirkel, enz.)

| Fra | 🚺 - a 🏧              | rt |
|-----|----------------------|----|
| ŧ   | Insert Frames        | b  |
| []  | Draw Bracket Frame   | C  |
| 0   | Draw Circle Frame    | a  |
|     | Draw Rectangle Frame | e  |
| D   | Draw Invisible Frame | f  |
| ,   | Draw arrow           | g  |
| /   | Draw line            | h  |
| ¥   | Highlighter          | i  |

- a. Door hier op te klikken op je het menu 'Frames & Arrows'.
- b. Voeg een kant en klaar frame toe. Keuze uit vele.
- c. Hiermee voeg je een frame toe met de vorm 'aanhalingstekens'
- d. Voeg een frame in de vorm van een cirkel toe.
- e. Dit is een frame dat bestaat uit een omlijnd kader
- f. Voeg een onzichtbaar frame toe. Onzichtbaar geld alleen voor je presentatie, in het werkveld zie je dit frame wel.

## 6. Invoegen van materiaal zoals afbeeldingen

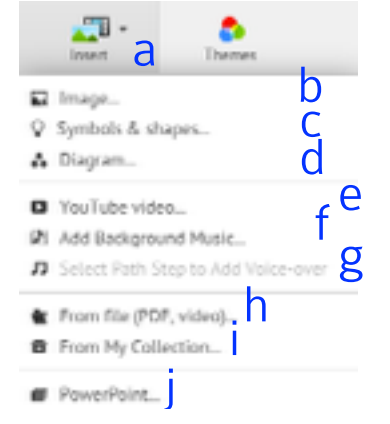

- a. Door hier op te klikken op je het menu 'Insert'.
- b. Voeg een afbeelding in. Dit kan een afbeelding zijn die je op je computer hebt staan, maar je kunt ook rechtstreeks zoeken en invoegen via Google afbeeldingen.
- c. Voeg symbolen en allerlei vormen (zoals praatwolken e.d.) toe.
- d. Voeg een diagram in. Keuze uit vele soorten.
- e. Voeg een YouTube video in.
- f. Voeg achtergrondmuziek toe aan je presentatie.
- g. Neem een voice over op. Je kunt dan de presentatie automatisch afspelen.
- h. Voeg een bestand in zoals een PDF of video.
- i. Vanuit je eigen Prezi collectie een afbeelding toevoegen. Handig wanneer je bijvoorbeeld heel vaak een logo toevoegt.
- j. Voeg een Powerpointpresentatie in.

# 7. Thema veranderen / instellen

| Themes                |              |         | =                               | ef Share             |
|-----------------------|--------------|---------|---------------------------------|----------------------|
| Themes                | а            |         |                                 |                      |
| Revert to<br>original | Clear ]      | Frish ] | Space ]                         | ₩ <sub>Night</sub> ] |
| Eeo ]                 | Sumet        | inferno | Citrus ]                        | Lagoon]              |
| Autumn]               | Coffee       | Igloo ] | Glacier]                        | Terra ]              |
| Racing ]              | Vintage]     | Volcano | Spring ]                        | Flight               |
| Rescue                | // ]<br>+x ] | 반국어 1   | ノ <b>ノ</b><br><sub>日本語1</sub> ] | ]<br>Ins             |
| Customize Cur         | rent Theme   | b       |                                 |                      |
| Save current th       | ieme C       |         |                                 |                      |

- a. Kies het gewenste thema.
- b. Pas het huidige thema aan naar je eigen wensen.
- c. Sla het huidige thema op (nadat je het hebt aangepast aan je eigen wensen)

# 8. Instellingen en hulp

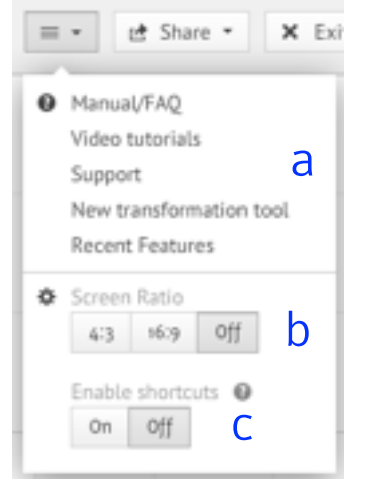

- a. Hier vind je een handleiding, veel gestelde vragen, ondersteuning, enz. Ook is er altijd een apart onderdeel waarin nieuwe functies (bij een update) van Prezi worden toegelicht.
- b. Verander de verhouding van het scherm, 16:9 is breedbeeld.
- c. Hier kun je de sneltoetsen aan- of uitzetten.

# 9. Delen van en opties voor het delen van je Prezi

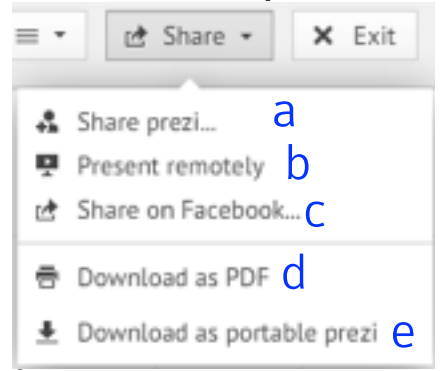

- a. Deel een Prezi via een hyperlink of via de mail. Je kunt zelf het 'privacy level' instellen van de Prezi.
- b. Presenteer via een link voor anderen die ergens anders achter een computer zitten.
- c. Plaats je Prezi op Facebook.
- d. Sla je Prezi op als een PDF bestand. Makkelijk om te delen.
- e. Sla je Prezi op als een zelfstandige Prezi. Je download er een presentatieprogramma van Prezi bij. Standaard zit een Windows en Mac versie bijgesloten. Heel handig wanneer je een Prezi offline wilt gebruiken. Let op: bijvoorbeeld YouTube video's vereisen een internetverbinding. Deze zullen het in de offline versie niet doen. Zolang je internet hebt doen de video's het ook in de gedownloade Prezi.

#### 10. Bewerking afsluiten

| 🗙 Exit |
|--------|
|--------|

Sluit je Prezi af. Prezi slaat altijd eerst op voordat de presentatie wordt afgesloten.

|   | a Click to add text b |   |
|---|-----------------------|---|
| 0 | Click to add text     |   |
|   |                       | С |

# 11. Je werkveld

- a. Het frame. Alles binnen het frame wordt getoond als een aparte dia.
- b. Tekst toevoegen.
- c. Het hele veld. Door te scrollen kun je in- en uitzoomen.
- d. De kleine cijfers in een grijs rondje geven de volgorde van afspelen af tijdens het presenteren.

12. De afspeelvolgorde van de verschillende dia's.

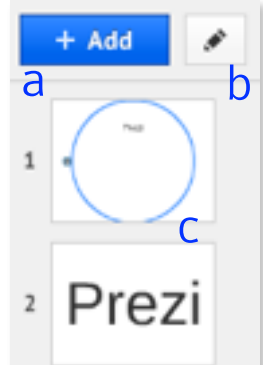

- a. Voeg een 'pad' toe.b. Bewerk de huidige 'paden'.c. Bekijk je huidige dia's, Prezi noemt dit 'path'.